#### Spezielles

Im Pflegemodus über Spezielles wählen Sie Fragebogen/Erfassungs formular aus. Abonnement: Veränderungen in Arbeitsgruppen Bilder-Leiste Bilder-Sammlung Bilder-Tabelle Dateien: temporäres Zip-Archiv (für Bilder ..) E-Mails versenden mit Formular Fragebogen / Erfassungsformular Gruppenverzeichnis (geschützt) Info-Wizard Kontaktabzug, Minibild Kontaktseite Newsletter Projektdokumentation Textseite Zeitband

#### Fragebogen oder Erfassungsformular

Die Funktionen sind identisch, aber das Erfassungsformular übermittelt die Login-Daten des Absenders, insofern sich dieser beim Bildungsserver eingeloggt hat.

Wenn Sie Fragebogen wählen, bleibt der Absender anonym, wenn Sie nicht gesondert die Personendaten abfragen.

Wenn Sie möchten, dass ihr Fragebogen ausschließlich eingeloggt bearbeitet werden kann, dann müssen Sie die Zugriffsrechte ändern:

dazu gehen Sie auf den Bleistift.

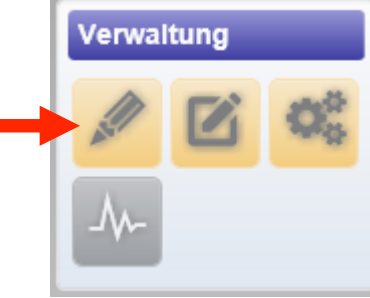

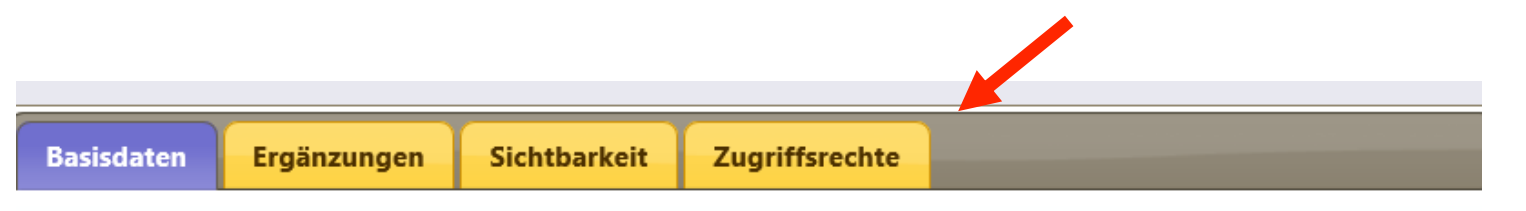

Mit diesem Formular legen Sie die wichtigsten Eigenschaften fest. Nach dem Speichern können Sie gegebenenfalls weitere Eigenschaften festlegen. Hilfe zu diesem Objekt finden Sie unter dem blauen (i) hinter der Überschrift.

Art des Formulars (1)

Erfassungsformular

Überschrift (i)

Fragebogen

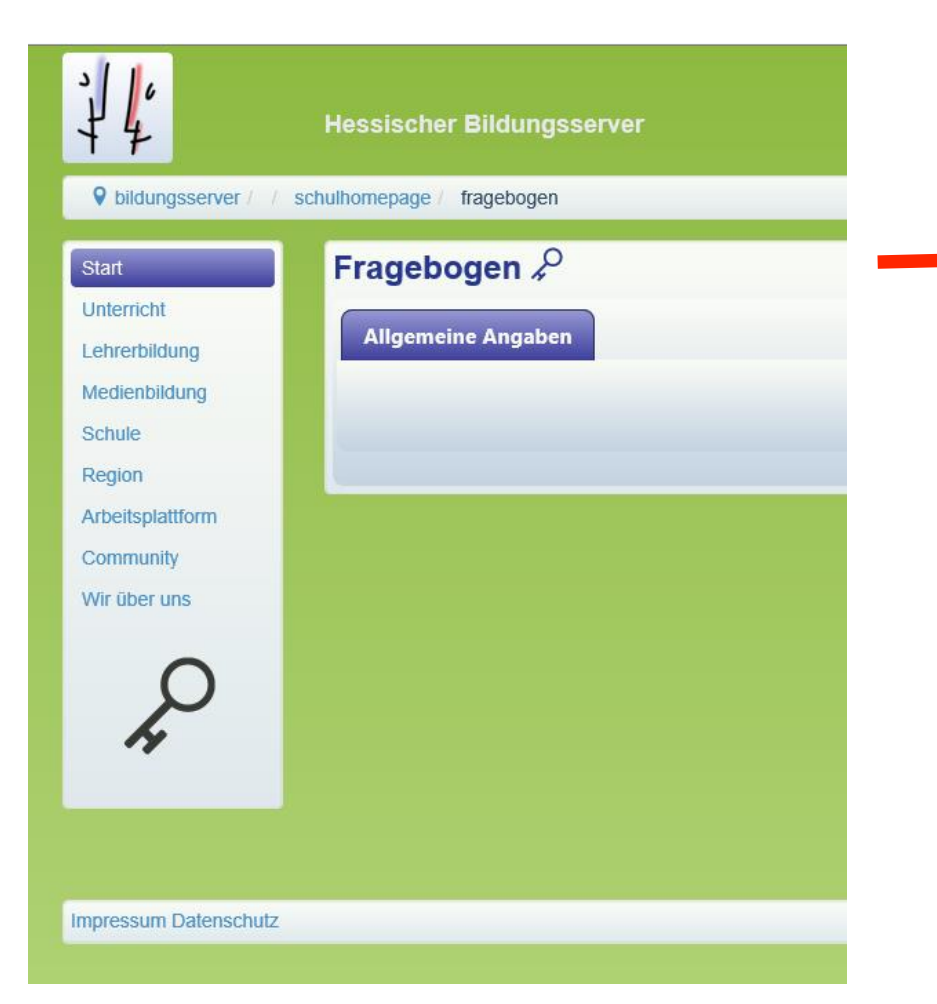

Auf den Reiter *"Zugriffsrechte"* und ändern Sie die ….

Minimale Zugangsrolle

in Teilnehmer/in lesend und schreibend (worker)

### und schließen die Aktion mit **Fragebogen/Erfassungsformular ändern** ... ab.

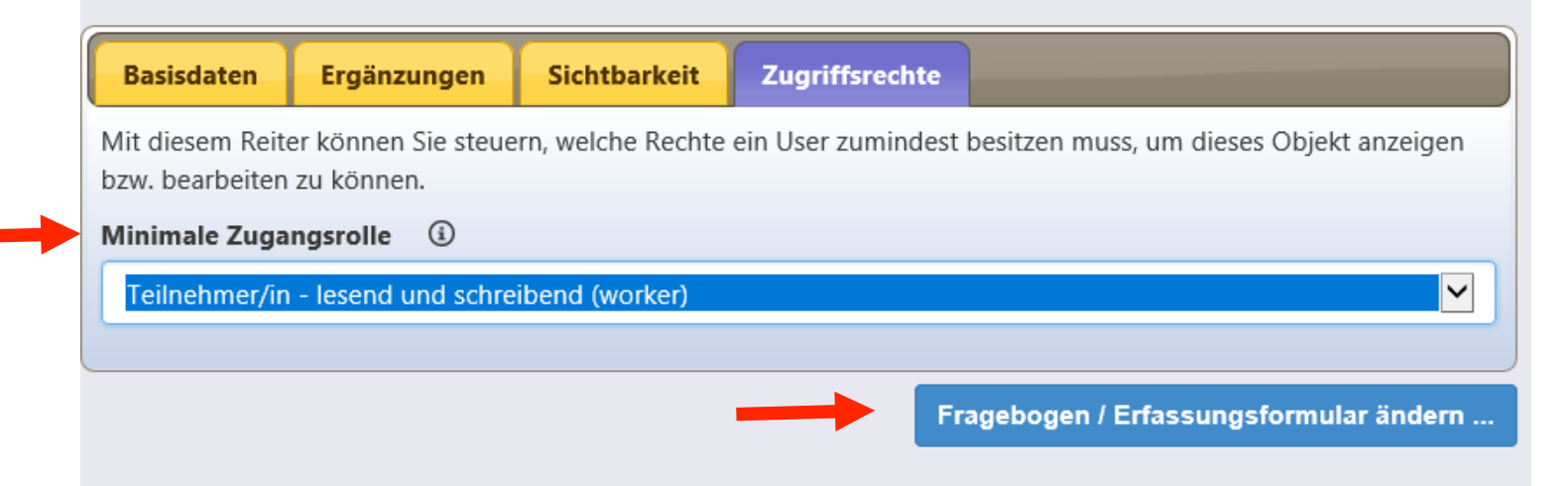

Alle Seiten, die nur eingeloggt aufgerufen werden können, sind immer hellgrün hinterlegt und daran erkennbar.

Sie legen die **Basisdaten** fest: Kurznahme/ID- Überschrift-Navigationszeile.

Sie wählen aus, ob Sie einen anonymen **Fragebogen** oder ein **Erfassungsformular** erstellen möchten (Unterschied siehe Seite 1)

Hier können Sie die Anzahl der Eingaben begrenzen: Danach schließt die Liste automatisch und weitere Eingaben sind nicht möglich.

Wenn Sie benachrichtigt werden wollen, sobald jemand den Bogen ausgefüllt hat, klicken Sie bei **Benachrichtigung** auf **Ja/Ein.** 

Auch der Ausfüllende erhält eine Benachrichtigung, wenn seine E-Mail-Adresse im Formular abgefragt wird bzw. wenn der Ausfüllende eingeloggt ist. Dann geht die Benachrichtigung an die hinterlegte E-Mail-Adresse.

| Basisdaten                                            | Ergänzungen                                                            | Sichtbarkeit                                          | Zugriffsrechte                                 |                                    |
|-------------------------------------------------------|------------------------------------------------------------------------|-------------------------------------------------------|------------------------------------------------|------------------------------------|
| Mit diesem Form<br>können Sie gege<br>unter dem blaue | ular legen Sie die w<br>ebenenfalls weitere l<br>n (i) hinter der Über | vichtigsten Eigenso<br>Eigenschaften fest<br>schrift. | chaften fest. Nach de<br>degen. Hilfe zu diese | em Speichern<br>em Objekt finden S |
| Art des Formul                                        | ars 🛈                                                                  |                                                       |                                                |                                    |
| Anonymes Form                                         | ular                                                                   |                                                       |                                                |                                    |
| Überschrift 🤅                                         | $\mathbf{D}$                                                           |                                                       |                                                |                                    |
| Fragebogen                                            |                                                                        |                                                       |                                                |                                    |
| Untertitel i                                          |                                                                        |                                                       |                                                |                                    |
| Die Turmschul                                         | e                                                                      |                                                       |                                                |                                    |
| Navigationszeil                                       | e (i)                                                                  |                                                       |                                                |                                    |
| Fragebogen                                            |                                                                        |                                                       |                                                |                                    |
|                                                       | 0                                                                      |                                                       |                                                |                                    |
| Ausfüllen erlau                                       | ben (i)                                                                |                                                       |                                                |                                    |
| Ja/Ein                                                |                                                                        |                                                       |                                                |                                    |
| Maximale Zahl                                         | von Eingaben 🛈                                                         | )                                                     |                                                |                                    |
| 10                                                    | ٢                                                                      |                                                       |                                                |                                    |
| Art des Formul                                        | ars 🛈                                                                  |                                                       |                                                |                                    |
| Anonymes Form                                         | ular                                                                   |                                                       |                                                |                                    |
| Benachrichtigu                                        | ng i                                                                   |                                                       |                                                |                                    |
| Ja/Ein                                                |                                                                        |                                                       |                                                |                                    |
| Beschriftung de                                       | er Schaltfläche für                                                    | das Absenden de                                       | es Formulars 🔅                                 |                                    |
| Absenden                                              |                                                                        |                                                       |                                                |                                    |
| Zwischentitel fi                                      | ir dieses Obiekt                                                       | (i)                                                   |                                                |                                    |
| Allaemeine An                                         | qaben                                                                  |                                                       |                                                |                                    |
| Kurs                                                  |                                                                        |                                                       |                                                |                                    |
| Zeitfenster                                           |                                                                        |                                                       |                                                |                                    |
|                                                       |                                                                        |                                                       |                                                |                                    |
|                                                       |                                                                        |                                                       |                                                |                                    |
|                                                       |                                                                        |                                                       |                                                |                                    |

Hier können Sie das Formular zum Ausfüllen freigeben oder sperren. Wenn Sie die Daten des Formular löschen möchten, müssen Sie vorher das Ausfüllen sperren. Das kommt zum Beispiel vor, wenn Sie das Formular auf seine Funktionstüchtigkeit testen und mit den Datensatz neu starten möchten. Achtung: Sobald mindestens ein Datensatz vorhanden ist, sind Korrekturen in der Struktur des Formulars nicht mehr möglich. Wenn dies notwendig ist, müssen Sie zunächst die vorhandenen Daten löschen und nach Korrektur neu anfordern.

Sie beschriften die **Schaltfläche** für das Formular.

Schließlich legen Sie **Zwischentitel** fest, die anschließend als **Reiter** erscheinen.

Schließen Sie die Aktion mit **Fragebogen/Erfassungsformular ändern** ... ab.

| Dasisuateri                                       | Ergänzungen                                                         | Sichtbarkeit                                          | Zugriffsrechte                                                           |                  |
|---------------------------------------------------|---------------------------------------------------------------------|-------------------------------------------------------|--------------------------------------------------------------------------|------------------|
| t diesem Form<br>nnen Sie gege<br>iter dem blauer | ular legen Sie die v<br>benenfalls weitere<br>n (i) hinter der Über | vichtigsten Eigenso<br>Eigenschaften fest<br>schrift. | chaften fest. Nach dem Speichern<br>legen. Hilfe zu diesem Objekt finder | n Sie            |
| t des Formula                                     | ars (i)                                                             |                                                       |                                                                          |                  |
| nonymes Form                                      | ular                                                                |                                                       |                                                                          |                  |
| perschrift 🤅                                      | )                                                                   |                                                       |                                                                          |                  |
| Fragebogen                                        |                                                                     |                                                       |                                                                          |                  |
| ntertitel (i)                                     |                                                                     |                                                       |                                                                          |                  |
| Die Turmschul                                     | 9                                                                   |                                                       |                                                                          |                  |
|                                                   |                                                                     |                                                       |                                                                          |                  |
| avigationszeil                                    | e (i)                                                               |                                                       |                                                                          |                  |
| Fragebogen                                        |                                                                     |                                                       |                                                                          |                  |
| usfüllen erlau                                    | ben 🛈                                                               |                                                       |                                                                          |                  |
| Ja/Ein                                            |                                                                     |                                                       |                                                                          |                  |
| aximale Zahl v                                    | von Eingaben 🤅                                                      | )                                                     |                                                                          |                  |
| 10                                                | ٩                                                                   |                                                       |                                                                          |                  |
|                                                   |                                                                     |                                                       |                                                                          |                  |
| t des Formula                                     | ular                                                                |                                                       |                                                                          |                  |
|                                                   |                                                                     |                                                       |                                                                          |                  |
|                                                   | ng 🛈                                                                |                                                       |                                                                          |                  |
| Ja/Ein                                            |                                                                     |                                                       |                                                                          |                  |
| eschriftung de                                    | er Schaltfläche für                                                 | das Absenden de                                       | es Formulars 🛈                                                           |                  |
| Absenden                                          |                                                                     |                                                       |                                                                          |                  |
| vischentitel fü                                   | r dieses Objekt                                                     | (j)                                                   | Förderkurse                                                              |                  |
| Allgemeine An                                     | gaben                                                               |                                                       | Allgemeine Angaben                                                       | Kurs Zeitfenster |
| Kurs<br>Zoitfonstor                               |                                                                     |                                                       |                                                                          |                  |
| Centrenster                                       |                                                                     |                                                       |                                                                          |                  |
|                                                   |                                                                     |                                                       |                                                                          |                  |
|                                                   |                                                                     |                                                       |                                                                          |                  |
|                                                   |                                                                     |                                                       |                                                                          |                  |

### Die Frage-Optionen: Antwortfelder, Auswahlfelder, etc.

Anschließend gehen Sie in Fragebogen/Erfassungsfeld wieder in den Pflegemodus auf "**Ergänzen**" und wählen eine Frageoption

Sehr häufig kommen bei Fragebögen *ein- und mehrzeilige Anwortfelder* zum Einsatz . Hier können auf eine Frage hin längere und kürzere Texteingaben gemacht werden wie z.B. Name, Vorname, Ort.

Bei speziellen Eingaben wie z.B. einer Postleitzahl kann die passgenaue Anzahl der Zeichen festgelegt werden.

Mehrzeilige Felder werden bei längeren Texten wie zum Beispiel einer Begründung für einen Antrag eingesetzt. Sie können die Eingabe durch Setzen einer maximalen Zeichenzahl begrenzen.

Im Bereich *Erläuterungen* können Sie Informationen setzen, die im Mouse-Over sichtbar auf dem sichtbar werden.

Unter *Vorbelegung* können Sie Textbausteine vorgeben, die dann von vorne herein sichtbar sind.

Wenn Sie eine Frage als Muss-Feld definieren, muss diese auf jeden Fall ausgefüllt werden, sonst wird das Absenden blockiert.

| Muss-I | Feld 3                              |  |
|--------|-------------------------------------|--|
| Ja/Ei  |                                     |  |
| Zuordi | nung zu einem Reiter / erforderlich |  |
|        | Allgemeine Angaben<br>Kurs          |  |
| 9      | Zeitfenster                         |  |
|        |                                     |  |
|        |                                     |  |
| Frage- | Тур 🛈                               |  |

Ganz gleich welchen Frage-Typ Sie anwenden, müssen Sie den Beitrag einer **Zwischenüberschrift** zuordnen und abschließend die Frage anlegen.

#### Ergänzen

Einzeiliges Antwortfeld Mehrzeiliges Antwortfeld Einzelnes Auswahlfeld("Radio-Button") Mehrfaches Auswahlfeld ("Checkbox") Menü ("Select") Schulauswahl

#### Basisdaten

Mit diesem Formular legen Sie die Eigenschaften Ihrer Frage fest.

| Erläuterung        | (i)                    |           |   |  |
|--------------------|------------------------|-----------|---|--|
| Erläuterung        |                        |           |   |  |
| Vorbelegun         | (i)                    |           |   |  |
| Vorbelegu          | g                      |           |   |  |
| Muss-Feld          | (1)                    |           |   |  |
| N                  | in/Aus                 |           |   |  |
| 60<br>Zuordnung    | u einem Reiter / erfor | derlich ③ | ) |  |
| Allg               | meine Angaben          |           |   |  |
|                    |                        |           |   |  |
| Frage-Typ<br>input | 0                      |           |   |  |

## **Optionen für Auswahlfelder: der Radio-Button**

| Fragebogen                                                                                 |                                                              |
|--------------------------------------------------------------------------------------------|--------------------------------------------------------------|
| Die Turmschule                                                                             |                                                              |
| Allgemeine Angaben Kritikpunkte Wünsche                                                    |                                                              |
| Sie sind                                                                                   |                                                              |
| ⊖ weiblich ⊖ männlich                                                                      | - Ergänzen                                                   |
| Sie sind *                                                                                 | Einzeiliges Antwortfeld                                      |
| O Lehrer*in O Elternteil O Schüler*in                                                      | Mehrzeiliges Antwortfeld<br>Finzelnes Auswahlfeld("Radio-    |
| Sie arbeiten hier * (i)                                                                    | Button")                                                     |
| ○ weniger als 10 Jahre ○ 10 bis 15 Jahre ○ 16 bis 20 Jahre ○ mehr als 20 Jahre             | Mehrfaches Auswahlfeld                                       |
| Schule?                                                                                    | Menü ("Select")                                              |
| Schreiben Sie zumindest einen Teil des Schulnamens oder -ortes und wählen Sie dann aus der | Lis                                                          |
| Wechseln Sie zum Karteireiter "Kritikpu                                                    | nkte" Der Radiobutton hat die<br>Funktion, dass nur ein Feld |
| 0 von 10                                                                                   | ausgewählt werden kann<br>(entweder – oder)                  |

## **Optionen für Auswahlfelder: der Radio-Button**

| Fragebogen                                                                       |                    | Der Radiobutton hat die<br>Funktion, dass nur <b>ein</b> Feld  |
|----------------------------------------------------------------------------------|--------------------|----------------------------------------------------------------|
| Die Turmschule                                                                   |                    | ausgewählt werden kann<br>(entweder – oder)                    |
| Allgemeine Angaben Kritikpunkte Wünsche                                          |                    | (entweder – oder)                                              |
| Sie sind                                                                         |                    | <ul> <li>Ergänzen</li> </ul>                                   |
| ⊖ weiblich ⊖ männlich                                                            |                    | Einzeiliges Antwortfeld                                        |
| Sie sind *                                                                       |                    | Mehrzeiliges Antwortfeld                                       |
| O Lehrer*in O Elternteil O Schüler*in                                            |                    | Einzelnes Auswahlfeld("Radio-                                  |
| Sie arbeiten hier * (i)                                                          |                    | Mehrfaches Auswahlfeld                                         |
| ○ weniger als 10 Jahre ○ 10 bis 15 Jahre ○ 16 bis 20 Jahre ○ mehr als 20 Jahr    | re                 | ("Checkbox")                                                   |
| Schule?                                                                          |                    | Menü ("Select")<br>Schulauswahl                                |
| Schreiben Sie zumindest einen Teil des Schulnamens oder -ortes und wählen Sie da | ann aus der Lis    |                                                                |
| Wechseln Sie zum Karteireit                                                      | ter "Kritikpunkte" | Das Feld " <b>Schulauswahl"</b> ist dann interessant, wenn Sie |
| 0 yon 10                                                                         |                    | abtragen möchten, von<br>welcher Schule iemand                 |
|                                                                                  |                    | kommt. Hier genügt es, wenn                                    |
|                                                                                  |                    | der Schulname angegeben                                        |
|                                                                                  |                    | wird. Es wird automatisch mit                                  |

Rückgriff auf unsere

gemacht.

Schuldatenbank ein Vorschlag

### **Optionen für Antwort- und Auswahlfelder**

| Fragebogen<br>Die Turmschule                                                                                  |                            |                                       |                                |
|----------------------------------------------------------------------------------------------------|----------------------------|---------------------------------------|--------------------------------|
| Allgemeine Angaben Kritikp                                                                                    | unkte Wünsche              |                                       |                                |
| Sie finden die Turmschule                                                                                     |                            |                                       |                                |
| ⊖ sehr gut ⊖ gut ⊖ nicht so gut                                                                               | ⊖schlecht                  | Einfa                                 | ches Auswahlfeld (Radiobutton) |
| Sie wünschen sich                                                                                             |                            |                                       |                                |
| an unserer Schule                                                                                             |                            | Mehr                                  | rzeiliges Antwortfeld          |
| Was ist Ihnen wichtig                                                                                         |                            |                                       |                                |
| Kleine Klassen:<br>Schöne Räume<br>Gute Kantine                                                               | Menü (Select)              |                                       |                                |
| Ich suche Herausforderungen *                                                                                 | Das Sternchen zeigt an, da | ass es sich hier <mark>bei u</mark> n | n ein Muss-Feld handelt.       |
| in der Schulleitung<br>in der Elternarbeit<br>in der Organisation<br>in der Betreuung<br>im Schulsozialdienst |                            |                                       |                                |
| 0 von 10                                                                                                    |                            | Absenden                              |                                |

### **Optionen für Auswahlfelder: das Select-Menü und die Checkbox**

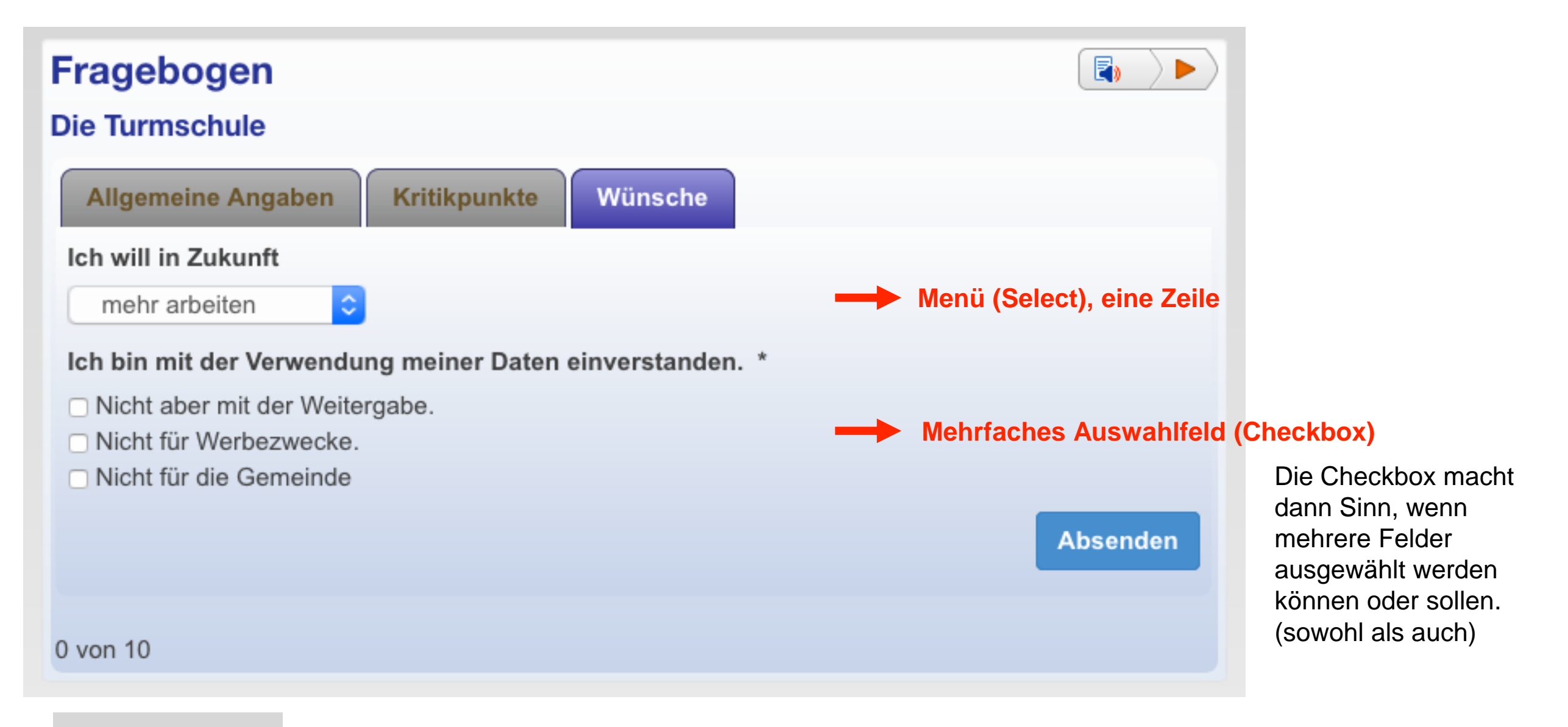

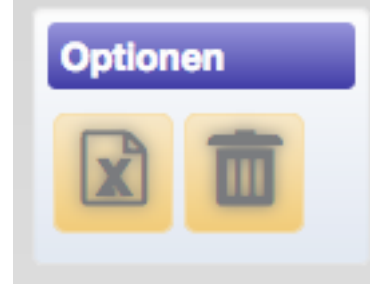

Die Umfrageergebnisse können in Form einer Excel-Datei heruntergeladen werden, dazu klicken Sie auf den Button mit dem X.

## Die Eingabe abschließen

Bevor man auf Absenden klicken kann, muss noch die Ant-Spam-Frage beantwortet werden. Das ist meist eine einfache geografische Frage. Bei Benutzern, die eingeloggt sind, entfällt diese Funktion.

Nach dem Absenden erhalten sowohl der Benutzer als auch der Ersteller des Fragebogens eine Mail mit der Übersicht über die gegebenen Eingaben – sofern Sie dies beim Anlegen des Formulars festgelegt haben.

Die Mail dient als Bestägigung und sichert dem Ausfüllenden ein Back-Up seiner Angaben.

| Fragebogen                              |                       |
|-----------------------------------------|-----------------------|
| Die Turmschule                          |                       |
| Allgemeine Angaben Kritikpunk           | te Wünsche            |
| Ich will in Zukunft                     |                       |
| weniger arbeiten                        |                       |
| Ich bin mit der Verwendung meiner Da    | aten einverstanden. * |
| Nicht aber mit der Weitergabe.          |                       |
| Nicht f ür Werbezwecke.                 |                       |
| Nicht f ür die Gemeinde                 |                       |
| Anti-Spam-Frage                         |                       |
| Wie heißt die Hauptstadt von Deutschlar | nd?                   |
| Ihre Anti-Spam-Antwort / erforderlich   | 3                     |
| Ihre Anti-Spam-Antwort                  |                       |
|                                         | Absenden              |
| 0 von 10                                |                       |

#### Fragebogen

#### Die Turmschule

Folgende Angaben wurden eingetragen:

| Sie sind                                               | weiblich                                                |
|--------------------------------------------------------|---------------------------------------------------------|
| Sie sind                                               | Lehrer*in                                               |
| Sie arbeiten hier                                      | 16 bis 20 Jahre                                         |
| Schule?                                                | Einhardschule; Seligenstadt; 6083                       |
| Sie finden die Turmschule                              | gut                                                     |
| Sie wünschen sich                                      | an unserer Schule mehr Platz                            |
| Was ist Ihnen wichtig                                  | Schöne Räume                                            |
| Ich suche Herausforderungen                            | in der Organisation                                     |
| Ich will in Zukunft                                    | weniger arbeiten                                        |
| Ich bin mit der Verwendung meiner Daten einverstanden. | Nicht aber mit der Weitergabe.   Nicht für die Gemeinde |
|                                                        |                                                         |

2

### Daten im Fragebogen/Erfassungsformular löschen

Bevor Sie die Eingabedaten löschen können, müssen Sie "Ausfüllen erlauben" deaktivieren.

Dazu gehen Sie auf Eigenschaften ändern und klicken auf das entsprechende Feld und speichern diese Änderung.

| Basisdaten Ergänzungen Sichtbarkeit Zugriffsrechte                                                                                                    |
|----------------------------------------------------------------------------------------------------|
| Mit diesem Formular legen Sie die wichtigsten Eigenschaften fest. Nach der<br>können Sie gegebenenfalls weitere Eigenschaften festlegen. Hilfe zu dieser<br>unter dem blauen (i) hinter der Überschrift. |
| Art des Formulars (i)                                                                                                    |
| Anonymes Formular                                                                                                    |
| Überschrift ③                                                                                                    |
| Fragebogen                                                                                                    |
| Untertitel ③                                                                                                    |
| Die Turmschule                                                                                                    |
| Navigationszeile (i)                                                                                                    |
| Fragebogen                                                                                                    |
| Ausfüllen erlauben                                                                                                    |
| Nein/Aus                                                                                                    |

Anschließend klicken Sie auf das Mülltonnen-Symbol und dann auf löschen.

| Fragebogen                                                                                                    |                              | Optionen |
|----------------------------------------------------------------------------------------------------|------------------------------|----------|
| Die Turmschule                                                                                                    |                              |          |
| Wollen Sie wirklich alle bereits eingegebenen Daten löschen? E<br>Daten lassen sich nicht wiederherstellen!<br>Sie können die Daten vor dem Löschen als Excel-Tabelle herun | inmal gelöschte<br>terladen. | Aktionen |
| Abb                                                                                                    | bruch Löschen                |          |